## PC ソフト汎用日本語説明書

商品に電源入れてLANケープルと接続してください。

- 1. 商品付属のCD-ROMをパソコンに入れってソフトをインストールください。
- 2. CD 内容は写真の通りです

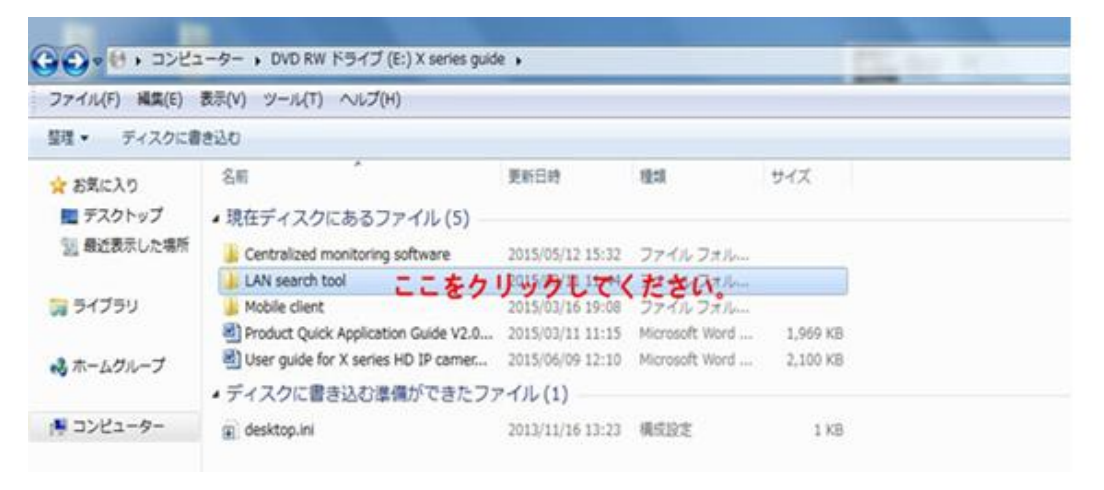

.LAN search tool を開いてパソコンの os のファイルを開いてください。

| ファイル(F) 構築(E)          | 表示(V) ツール(T) ヘルプ(H)           |                           |            |                    |
|------------------------|-------------------------------|---------------------------|------------|--------------------|
| 登理・ ディスクに書             | leisti                        |                           |            |                    |
| ☆ お気に入り<br>■ デスクトップ    | <sup>名和</sup><br>・現在ディスクにあるファ | 第85日時<br>イル(2)            | 積2萬        | 94X                |
| 34 最近表示した場所<br>つ ライブラリ | ≟ Mac OS<br>≟ Windows PC ここを  | 2015/03/13 13<br>クリックむでぐれ | 119 ファイルフォ | t Hanne<br>O'Arree |

ファイル中にソフトをインストールしてください。

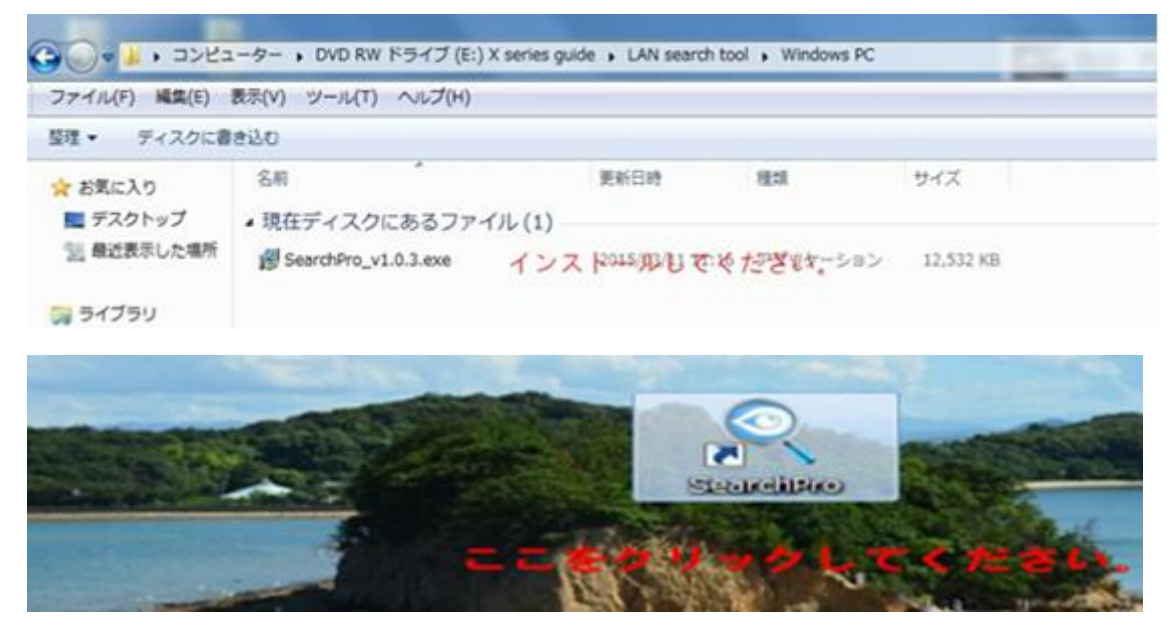

インストール完了後上の写真のアイコン表示されます。アプリを起動してください。

| 1PCam          |                              |                                                                            |                                                                   |                                                    |                                                                                                    |                                                                                                    |
|----------------|------------------------------|----------------------------------------------------------------------------|-------------------------------------------------------------------|----------------------------------------------------|----------------------------------------------------------------------------------------------------|----------------------------------------------------------------------------------------------------|
|                | 12020208                     |                                                                            |                                                                   |                                                    |                                                                                                    |                                                                                                    |
| IPアドレス HTTPポート | MACアドレス シリース                 | c i i i i i i i i i i i i i i i i i i i                                    |                                                                   |                                                    |                                                                                                    |                                                                                                    |
|                |                              |                                                                            |                                                                   |                                                    |                                                                                                    |                                                                                                    |
|                |                              |                                                                            |                                                                   |                                                    |                                                                                                    |                                                                                                    |
|                |                              |                                                                            | 40.00.4                                                           |                                                    |                                                                                                    |                                                                                                    |
|                |                              |                                                                            | 196763 9 6                                                        | PIE                                                |                                                                                                    |                                                                                                    |
|                |                              |                                                                            |                                                                   | 装置名                                                | IPアドレス                                                                                                    |                                                                                                    |
|                |                              |                                                                            | 1                                                                 | VIEW-171144-XDFFF                                  | 192.168.1.113                                                                                                    | 22                                                                                                    |
| P • 秋雨する ブラウズ  | ] 1                          | 11話 日本の ・                                                                  | 2                                                                 | VIEW-080432-YVDDU                                  | 192.168.1.123                                                                                                    |                                                                                                    |
|                | рртка нтря-к<br>вртка нтря-к | Р - НЖТЗЗ J307 1<br>БРУГЬЗ НТТРЯ- ► МАСУГЬЗ 5-0-2<br>5-55-0 U-0 T ( 1+3-0) | РРРЕД НТТР#-► МАСРЕД 20-Х<br>РРЕД НТТР#-► МАСРЕД 20-Х<br>ВШ В±о • | РРГКА НТРИ-К МСРКА 20-Х<br>Р-К МЯТА 790Х ВВ ВТ.0 • | IP27FLZ HTTPR-ト MAC27FLZ シリーズ   IP27FLZ HTTPR-ト MAC27FLZ シリーズ   検索する IP 設定   凝固名   1 VIEW-171144-XDFFF   2 VIEW-080432-YVDDU   こをクリックしてくだたい | IP7FLZ NTTP#-ト MAC7FLZ シリーズ     #常言る IP 設定     検索する IP 設定     装置名 IPアドレス     1 VIEW-171144-XDFFF 192.168.1.113     2 VIEW-080432-YVDDU 192.168.1.123 |

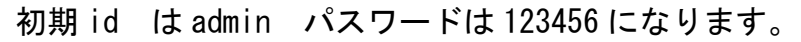

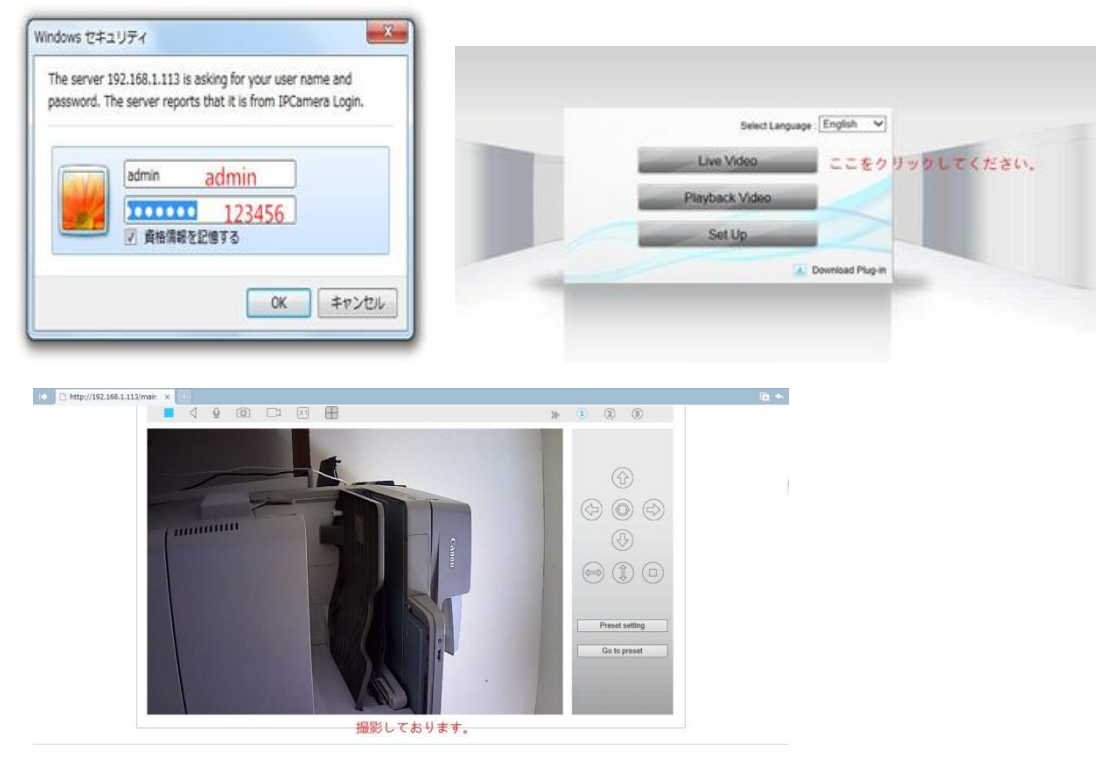

カメラの画像はうまく表示されない場合ソフトを開く時に案内されるプレイヤーをイ ンストールして再度アプリを起動してください。

スマホで使用する場合 APP Store「IOS」また PalyStore[アンドロイドシステム]か ら「ismartviewpro」を検索してインストールしてください。

## mciroSDカード装着手順

① まずドライバー(付属しません)を使って、防水ガラスカバーを取り外してください

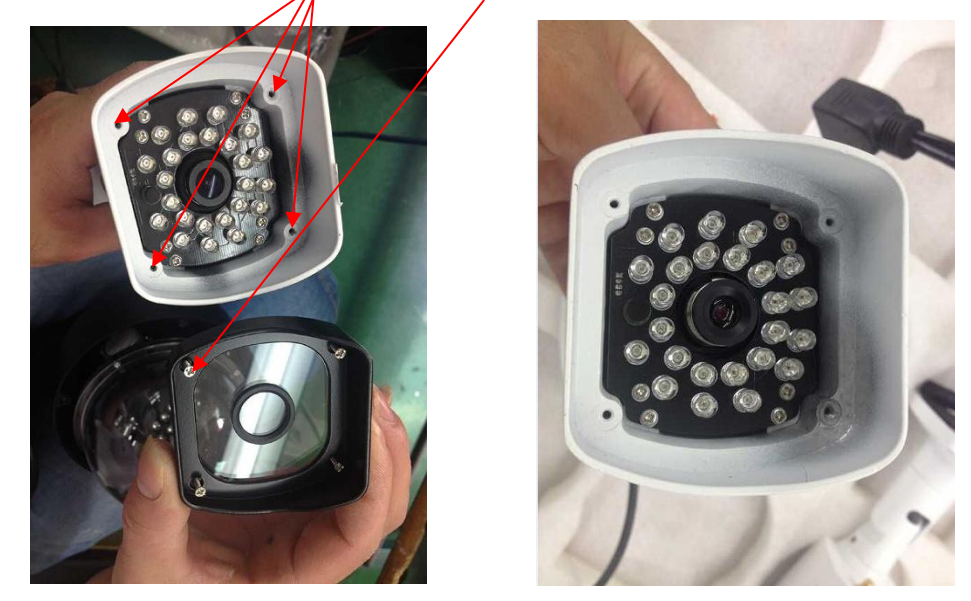

② 次はLEDライト基盤のねじを外してください ご注意:下図のように基盤の固定ねじを外して、 隣のねじは内臓チップ固定用なので、是非そのままにして外しないでください

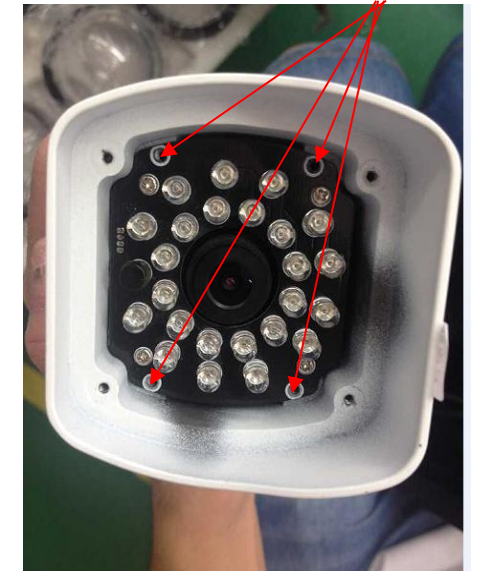

③LED基盤をとりはずして、下図のようにメモリカードスロットにmicroSDカードを入れてください

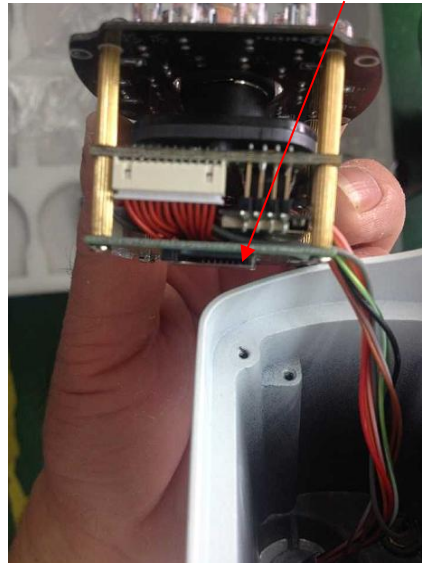

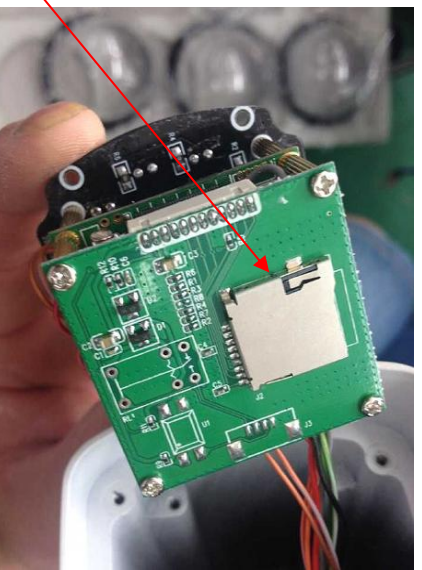

④ microSDカードを装着した後、まずLED基盤を戻して、ねじを取り付けて、 再度防水ガラスカバーも固定してください